# Einrichtung von VPN-Client-Zugriff und Zertifikatsverwaltung auf dem RV016 VPN-Router

## Ziele

Ein VPN ist ein virtuelles privates Netzwerk. Sie ermöglicht die Übertragung von Daten über das Internet, ohne den öffentlichen Zugriff zu ermöglichen. Dies erhöht die Sicherheit, da die einzigen Personen, die Zugriff auf dieses Netzwerk erhalten, Personen sind, die über die Seite "VPN Client Access" (VPN-Client-Zugriff) hinzugefügt werden.

In diesem Dokument wird erläutert, wie der VPN-Client eingerichtet und das VPN-Sicherheitszertifikat des RV016 verwaltet wird.

#### Anwendbare Geräte

RV016

### **VPN-Client-Zugriff**

Schritt 1: Wählen Sie beim RV016 10/100-VPN-Router mit 16 Ports VPN > VPN Client Access aus.

| VPN Client Access                      |                            |
|----------------------------------------|----------------------------|
| Username :                             | username1                  |
| New Password :                         | •••••                      |
| Confirm New Password :                 | •••••                      |
| Allow Password Change :                | Yes O No                   |
| Active :                               |                            |
|                                        | Add to list                |
| username=>Active                       |                            |
|                                        |                            |
|                                        | Delete Add New             |
| Certificate Management                 |                            |
| Generate New Certificate :             | Generate                   |
| Expert Certificate for Administrator   | Export for Admin           |
| Export Certificate for Administrator . | Exportion Admin            |
| Export Certificate for Client :        | Export for Client          |
| Import Certificate :                   | Choose File No file chosen |
|                                        |                            |
|                                        | Import                     |
| Existing Certificate :                 | RV016_0405_0014.pem        |
| Save Cancel                            |                            |

Schritt 2: Geben Sie den Namen des Benutzers ein, den Sie dem VPN-Netzwerk hinzufügen möchten.

| Jsername :              | username1  |             |
|-------------------------|------------|-------------|
| New Password :          |            |             |
| Confirm New Password :  | •••••      |             |
| Allow Password Change : | 🖲 Yes 🗢 No | 0           |
| Active :                |            |             |
|                         |            | Add to list |
| username=>Active        |            |             |
|                         |            |             |

Schritt 3: Geben Sie das Kennwort ein, das Sie dem neuen Benutzer in den Feldern Neues Kennwort und Neues Kennwort bestätigen zuweisen möchten.

| Username :                          | username1         |             |
|-------------------------------------|-------------------|-------------|
| New Password :                      |                   |             |
| Confirm New Password :              |                   |             |
| Allow Password Change :<br>Active : | ● Yes   ◎ No<br>▼ |             |
|                                     |                   | Add to list |
| username=>Active                    |                   |             |
| Contraction of the second second    |                   |             |

Schritt 4: Klicken Sie auf das Optionsfeld **Ja** oder **Nein**, um dem neuen Benutzer die Änderung seines Kennworts zu ermöglichen oder zu verbieten.

Schritt 5: Klicken Sie auf das Kontrollkästchen **Aktiv**, um den neuen Benutzer als aktiven Benutzer zu klassifizieren.

| Username :                          | username1         |             |
|-------------------------------------|-------------------|-------------|
| New Password :                      |                   |             |
| Confirm New Password :              |                   |             |
| Allow Password Change :<br>Active : | ● Yes   ○ No<br>▼ | Add to list |
| upornama=> Activa                   |                   |             |

Schritt 6: Klicken Sie zur Liste hinzufügen, um den Benutzer zu bestätigen.

| VPN Client Access       |              |                |
|-------------------------|--------------|----------------|
| Username :              | username     |                |
| New Password :          |              |                |
| Confirm New Password :  |              |                |
| Allow Password Change : | 🔿 Yes 🛛 🔍 No |                |
| Active :                |              | Update         |
| username=>Active        |              |                |
|                         |              | Delete Add New |

Schritt 7: Klicken Sie auf einen vorhandenen Benutzer, um seine Informationen zu aktualisieren, sein Konto zu löschen oder einen neuen Benutzer hinzuzufügen. Hinweis: Klicken Sie auf Aktualisieren, Löschen und Neuen Benutzer hinzufügen, um die oben beschriebenen Aufgaben durchzuführen.

Schritt 8: Klicken Sie auf Speichern.

## Zertifikatsverwaltung

| VPN Client Access                      |                        |                |
|----------------------------------------|------------------------|----------------|
| Username :                             | username1              |                |
| New Password :                         | •••••                  |                |
| Confirm New Password :                 | •••••                  |                |
| Allow Password Change :                | Yes O No               |                |
| Active :                               |                        | Add to list    |
| username=>Active                       |                        |                |
|                                        |                        | Delete Add New |
| Certificate Management                 |                        |                |
| Generate New Certificate :             | Generate               |                |
| Export Certificate for Administrator : | Export for Admin       |                |
| Export Certificate for Client :        | Export for Client      |                |
| Import Certificate :                   | Choose File No file ch | nosen          |
|                                        | Import                 |                |
| Existing Certificate :                 | RV016_0405_0014.pem    |                |
| Save Cancel                            |                        |                |

Schritt 1: Klicken Sie auf **Generate** (Generieren), um ein neues VPN-Zertifikat zu generieren. **Hinweis:** Dadurch werden alle vorhandenen Benutzer aus dem Netzwerk gelöscht.

| 💿 The page at               | https://192.168.1.1 says:      | 23                |
|-----------------------------|--------------------------------|-------------------|
| The new certin<br>continue? | icate will replace the old one | e. Do you want to |
|                             | ОК                             | Cancel            |

Schritt 2: Klicken Sie auf OK, um fortzufahren.

| Certificate Management<br>Generate New Certificate : | Generate                   |
|------------------------------------------------------|----------------------------|
| Export Certificate for Administrator :               | Export for Admin           |
| Export Certificate for Client :                      | Export for Client          |
| Import Certificate :                                 | Choose File No file chosen |
|                                                      | Import                     |
| Existing Certificate :                               | RV016_0405_0014.pem        |
| Save Cancel                                          |                            |

Schritt 3: Klicken Sie auf **Export für Administrator**, um eine Kopie des Zertifikats als Sicherungsdatei zu exportieren. Klicken Sie in der Download-Leiste auf die Datei, um das Fenster *Dateidownload* zu öffnen.

**Hinweis:** Exportieren Sie eine Kopie des Zertifikats an einen sicheren, leicht zugänglichen Ort, wenn Sie den RV016 zurücksetzen.

Schritt 4: Geben Sie einen beschreibenden Dateinamen ein, und klicken Sie auf **Speichern**. und dann auf **Schließen** klicken, um das Fenster *Dateidownload* zu schließen.

| Certificate Management                 |                            |
|----------------------------------------|----------------------------|
| Generate New Certificate :             | Generate                   |
| Export Certificate for Administrator : | Export for Admin           |
| Export Certificate for Client :        | Export for Client          |
| Import Certificate :                   | Choose File No file chosen |
|                                        | Import                     |
| Existing Certificate :                 | RV016_0405_0014.pem        |
| Save Cancel                            |                            |

Schritt 5: Klicken Sie auf **Exportieren für Client**, um eine Datei zu speichern, die an den VPN-Client gesendet werden kann. Das Fenster *Dateidownload* wird geöffnet.

Schritt 6: Geben Sie einen beschreibenden Dateinamen ein, und klicken Sie auf **Speichern**. und dann auf **Schließen** klicken, um das Fenster *Dateidownload* zu schließen.

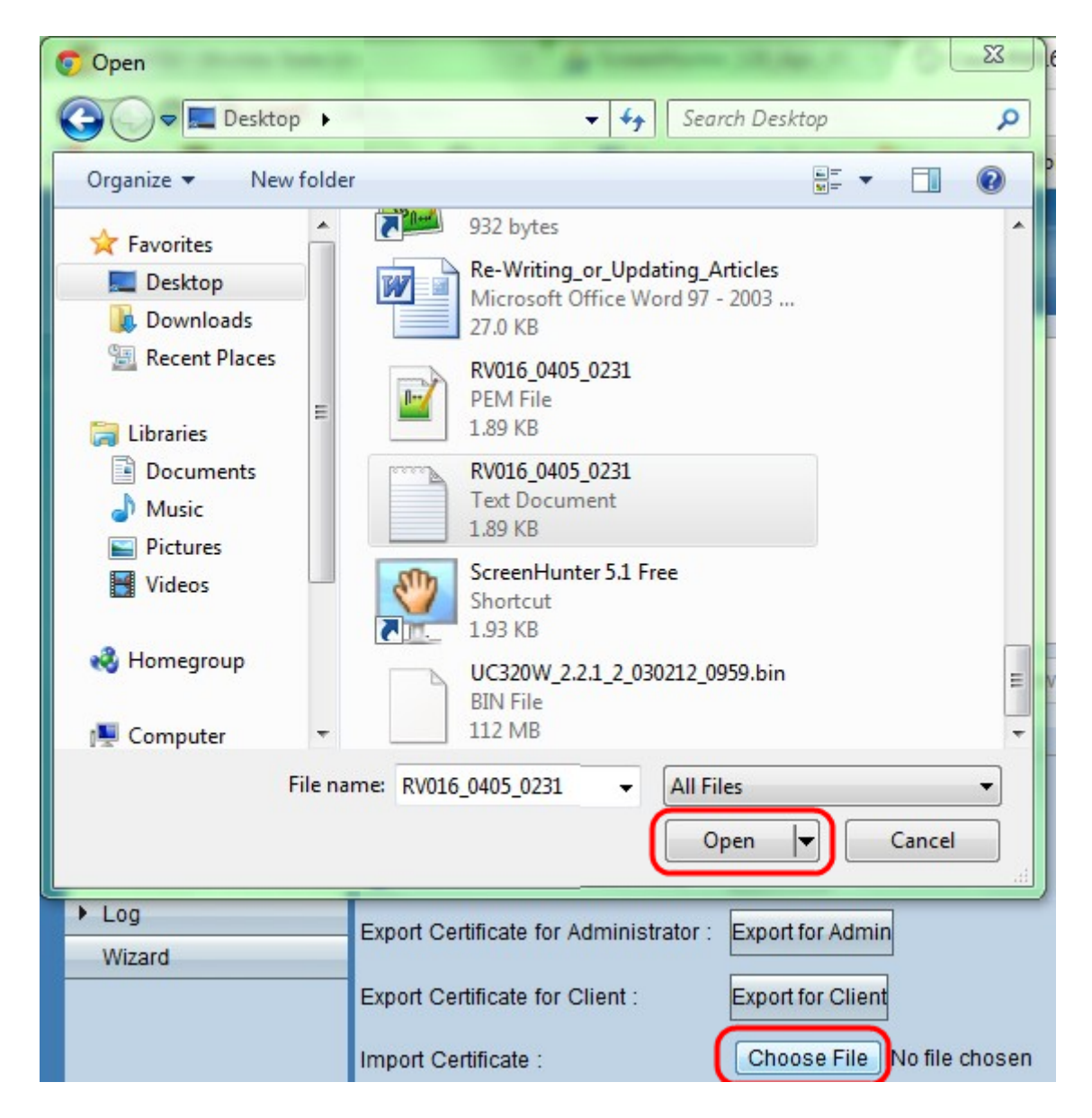

Schritt 7: Klicken Sie auf **Datei auswählen**, um ein zuvor gespeichertes Administratorzertifikat auszuwählen.

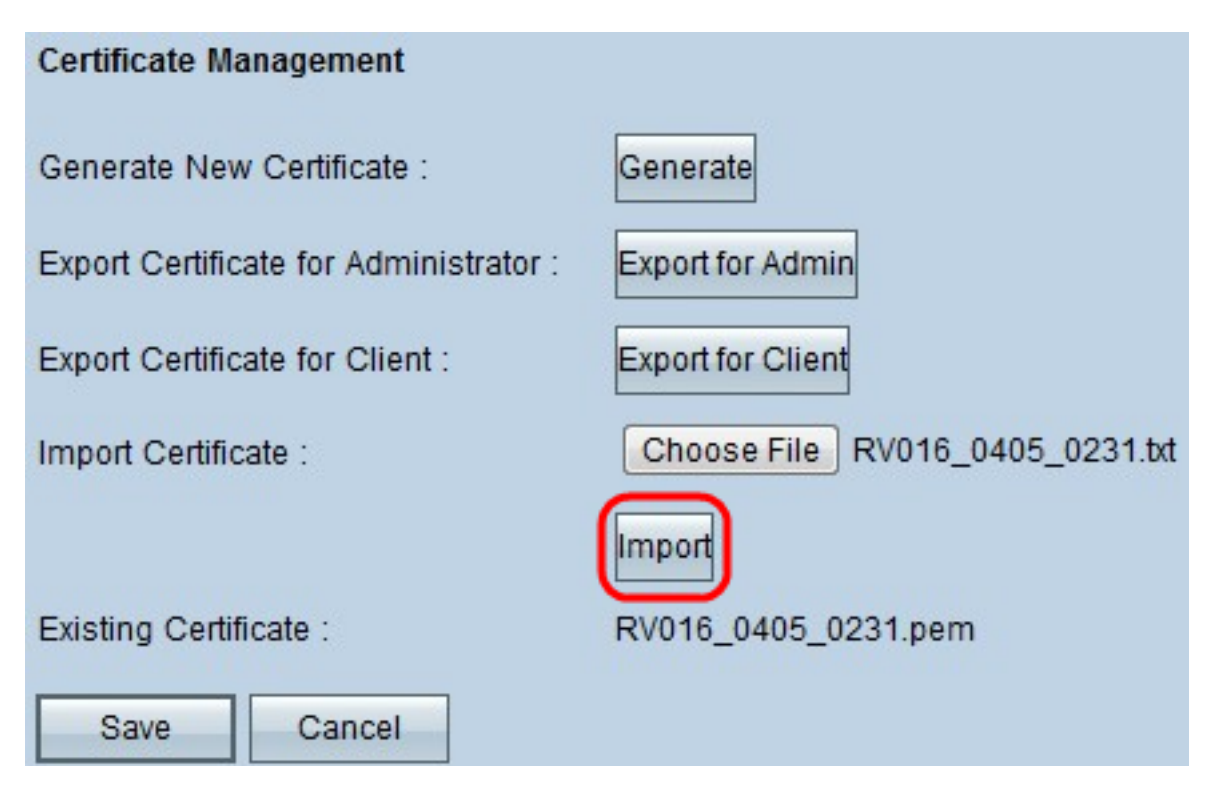

Schritt 8: Klicken Sie auf **Importieren**, um das vorherige Administratorzertifikat wiederherzustellen.

Schritt 9: Klicken Sie auf Speichern.